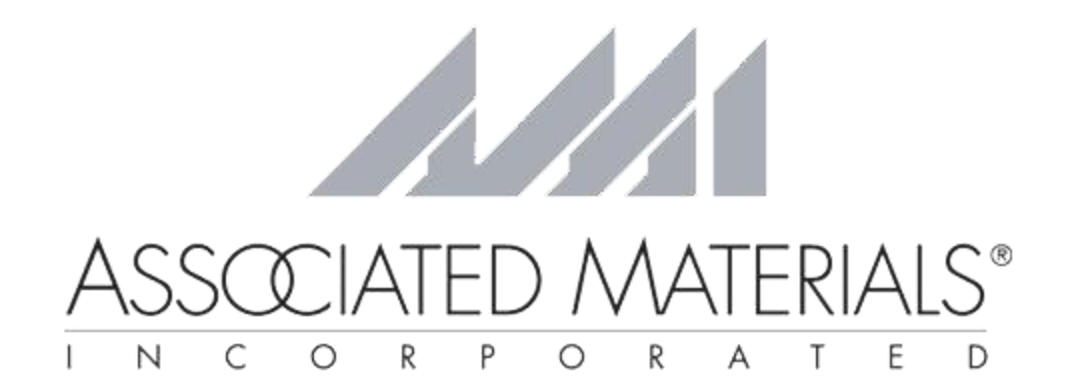

# WindowExpress

## Centerpoint Error Troubleshooting Guide

#### PLEASE NOTE:

Admin rights are necessary to perform the WindowExpress troubleshooting functions. If user does not have admin rights, the customer's IT personnel should be contacted to follow the troubleshooting guide

This guide should be used when a Centerpoint Error message the following message is received by the user.

| in error has occurred                                         |                                          |            |                                 |         | x       |  |
|---------------------------------------------------------------|------------------------------------------|------------|---------------------------------|---------|---------|--|
| General                                                       | General Errors Assemblies Environment    |            |                                 |         |         |  |
|                                                               | AN ERROR HAS OCCURRED IN THE APPLICATION |            |                                 |         |         |  |
| Applic                                                        | cation:                                  | Cen        | terpointMain                    |         |         |  |
| Versio                                                        | on:                                      | Aug        | ust 2016, Update 12 (3037.12.0. | Region: | en-US   |  |
| Date:                                                         |                                          | 8/1        | 3/2018                          | Time:   | 2:42 PM |  |
| Date Format: M/d/yyyy                                         |                                          | Time Zone: | Eastern Daylight Time           |         |         |  |
| Please enter the steps that resulted in this error occurring. |                                          |            |                                 |         |         |  |
| Run V                                                         | Run WTS Connectivity Tests Save          |            |                                 |         |         |  |

- 1. Close the error and login box for WindowExpress
- 2. Close the WindowExpress Program
- 3. Exit the login box
- 4. Right click on the WindowExpress icon on the desktop

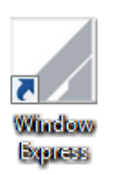

5. Select Properties

| Window | Open                         |
|--------|------------------------------|
| Exp    | Travillashaat as mastibility |
|        | Troubleshoot compatibility   |
|        | Open file location           |
| ۲      | Run as administrator         |
|        | Scan for Viruses             |
|        | Unpin from Taskbar           |
|        | Pin to Start Menu            |
|        | Restore previous versions    |
|        | Send to 🔸                    |
|        | Cut                          |
|        | Сору                         |
|        | Create shortcut              |
|        | Delete                       |
|        | Rename                       |
|        | Properties                   |

6. Select Open File Location or Find Target Location

| 🖌 Window Express Properties                                                                                                    |  |  |  |  |  |  |  |
|----------------------------------------------------------------------------------------------------|--|--|--|--|--|--|--|
| Security         Details         Previous Versions           General         Shortcut         Compatibility           Window Express         Window Express |  |  |  |  |  |  |  |
| Target type:     Application       Target location:     WindowExpressParadigmPlus       Target:     WindowExpressParadigmPlus\ParadigmPlus.exe"             |  |  |  |  |  |  |  |
| Start in: "C:\Program Files (x86)\AMIWindowExpress\Wini<br>Shortcut key: None                                                                               |  |  |  |  |  |  |  |
| Bun:     Normal window       Comment:       Open File Location       Qhange Icon         Advanced                                                           |  |  |  |  |  |  |  |
| OK Cancel Annly                                                                                                    |  |  |  |  |  |  |  |

### A folder will open to one of the following locations:

C:\Program Files (x86)\AMIWindowExpress\WindowExpressParadigmPlus\

Or

C:\Program Files\AMIWindowExpress\WindowExpressParadigmPlus\

7. Type **Centerpoint.mdb** in the search bar near the top right of the window

|                                 | indowExpressParadigmPlus 🕨      |                  | ▼ <sup>€</sup> → centerpoint.mdb |     |  |
|---------------------------------|---------------------------------|------------------|----------------------------------|-----|--|
| View Tools Help                 |                                 |                  |                                  |     |  |
| <ul> <li>Save search</li> </ul> |                                 |                  |                                  | ••• |  |
| rites                           | Microsoft Access Database (1) - | Search again in: |                                  |     |  |
|                                 | Centerpoint.mdb                 | 🛜 Libraries      |                                  |     |  |
| ries                            |                                 | 🜉 Computer       |                                  |     |  |
| puter                           |                                 | 📔 Custom         |                                  |     |  |

| 2]Centerpoir | Open<br>New                                                |
|--------------|------------------------------------------------------------|
|              | Scan for Viruses<br>Open with<br>Restore previous versions |
|              | Send to +                                                  |
|              | Cut<br>Copy                                                |
|              | Create shortcut                                            |
|              | Delete                                                     |
|              | Rename                                                     |
|              | Open file location                                         |
|              | Properties                                                 |

#### 8. Right click on the Centerpoint.mdb file and click Delete

9. Search for AutoloaderUpdater in the search bar

| Search Results in WindowExpressParadigmPlus > • • • • • • • • • • • • • • • • • • |                       |                   |             |          | lerupdater      |  |
|-----------------------------------------------------------------------------------|-----------------------|-------------------|-------------|----------|-----------------|--|
| Tools Help                                                                        |                       |                   |             |          |                 |  |
| Save search                                                                       |                       |                   |             |          |                 |  |
|                                                                                   | Name                  | Date modified     | Туре        | Size     | Folder          |  |
|                                                                                   | Application (1)       |                   |             |          |                 |  |
|                                                                                   | AutoloaderUpdater.exe | 5/14/2018 3:47 PM | Application | 1,130 KB | WindowExpressPa |  |
|                                                                                   |                       |                   |             |          |                 |  |

10. Right click on the AutoloaderUpdater.exe file and select Run as Administrator

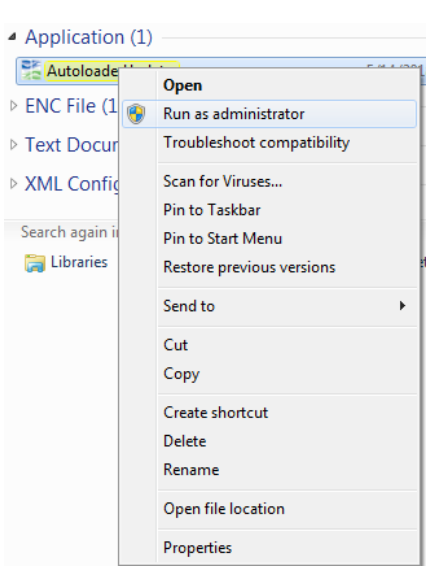

| 11. Click <b>OK</b> |                                                       |
|---------------------|-------------------------------------------------------|
|                     | AutoloaderUpdater                                     |
|                     | Autoloader needs to be updated. Click OK to continue. |
|                     | ОК                                                    |

12. Log into WindowExpress with user's username and password

| 😤 Autoloader Login 🛛 🔍 🗙 |        |  |  |  |  |
|--------------------------|--------|--|--|--|--|
| Username:                |        |  |  |  |  |
| Password:                |        |  |  |  |  |
| ОК                       | Cancel |  |  |  |  |

13. Once the user is logged in the system will begin to update and WindowExpress will open

| Paradigm+ |                                                         |                                                                                                    |  |  |  |
|-----------|---------------------------------------------------------|----------------------------------------------------------------------------------------------------|--|--|--|
|           | Paradigm+ is updating your application                  |                                                                                                    |  |  |  |
|           | Pro<br>Details<br>Downloading<br>Status :<br>Filename : | gress Single File<br>SQL To Access<br>Updating from the cache<br>productmaster. Filter: 0000000-0000-0000-0000-<br>00000000000 Version: 53174322851562221770853 |  |  |  |
|           | Overall Progress :<br>Download Time Re                  | 100 % Completed<br>amaining: 1 sec (1951.21 KB/sec)                                                                                                    |  |  |  |
|           |                                                         | Cancel                                                                                                    |  |  |  |